1. Log on to your Parent Portal. <u>powerschool.rdpsd.ab.ca</u> If you don't remember your username and password, call the office for assistance at 403-342-3288.

| RED DEER<br>PUBLIC SCHOOLS          |                                                       |  |
|-------------------------------------|-------------------------------------------------------|--|
| PowerSchool SIS                     |                                                       |  |
| Student and Parent Sign In          |                                                       |  |
| Sign In Create Account              |                                                       |  |
| Select Language                     | English 🗸                                             |  |
| Username                            |                                                       |  |
| Password                            |                                                       |  |
|                                     | Forgot Username or Password?                          |  |
|                                     | Sign In                                               |  |
| Convright @ 2005-2020 PowerSchool G | roun LLC and/or its affiliate(s). All rights reserved |  |

All trademarks are either owned or licensed by PowerSchool Group LLC and/or its affiliates.

2. If you are using your phone, click on the grey triangle in the left hand corner to view the menu

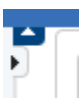

3. Select SchoolEngage at the bottom of the list

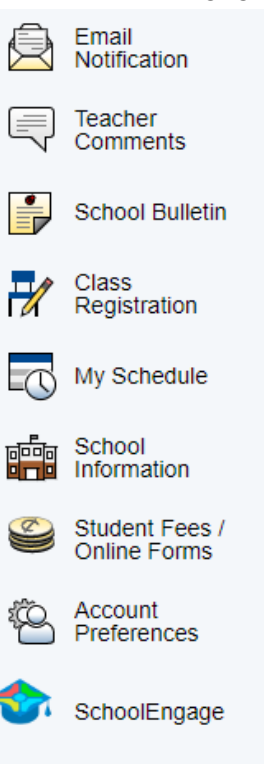

4. Your notifications will show an incomplete form.

| Notification | S                                                          | 1 | c | - | 2 |
|--------------|------------------------------------------------------------|---|---|---|---|
| 0            | Incomplete forms<br>Kaitlyn Rumohr has an incomplete form. |   |   |   |   |
|              |                                                            |   |   |   |   |

- 5. Click on the notification to access the form.
- Review the pre-populated information to ensure it is correct (name, school, grade this year) and then choose your intention in the bottom (returning, not returning, unsure).
  Student Information

| l ast Name      |                         |
|-----------------|-------------------------|
| East Name       |                         |
| Prist Name      |                         |
| Middle Name     |                         |
| Current School  |                         |
| Current Grade   |                         |
| Intention       |                         |
| Next Year Grade | Grade 8 ·               |
| Intention       | Intention •             |
|                 | This field is required. |
| Signature       |                         |
| Signature       | Signature               |
|                 |                         |

7. Choose your intention (returning, not returning, unsure).

| Intention       |                                                                                          |   |
|-----------------|------------------------------------------------------------------------------------------|---|
| Next Year Grade | Grade 8                                                                                  | ÷ |
| Intention       | Intention I                                                                              |   |
|                 | My child will be returning to the above listed School for the 2021-2022 school year.     |   |
|                 | My child will NOT be returning to the above listed School for the 2021-2022 school year. |   |
| Signature       | Our plans are uncertain at this time.                                                    |   |

8. If you choose not returning, another box will pop up asking where your child will be going next year so that we can ensure the new school gets their information.

| Intention            |                                                                                          |     |
|----------------------|------------------------------------------------------------------------------------------|-----|
| Next Year Grade      | Grade 8                                                                                  |     |
| Intention            | My child will NOT be returning to the above listed School for the 2021-2022 school year. | х - |
| Not Returning Reason | Not Returning Reason                                                                     | -   |
|                      | This field is required.                                                                  |     |

9. Sign in the signature box to acknowledge your completion of the form.

| Signature | 4                                   |  |
|-----------|-------------------------------------|--|
| Signature | Agnature<br>This field is required. |  |

10. Click the submit button that appears once you sign your name

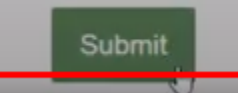

11. You will receive a success message

|                                                                                        | K AY           |
|----------------------------------------------------------------------------------------|----------------|
| Application was successfully submitted<br>Thank you Your submission has been received. | REDDER         |
|                                                                                        | PUBLIC SCHOOLS |

Instructions are also available in video form:

https://www.youtube.com/watch?v=ec56PBMwOvI